## **COVID Testing List Generation:**

You have the ability within ATS to generate random selections for COVID testing.

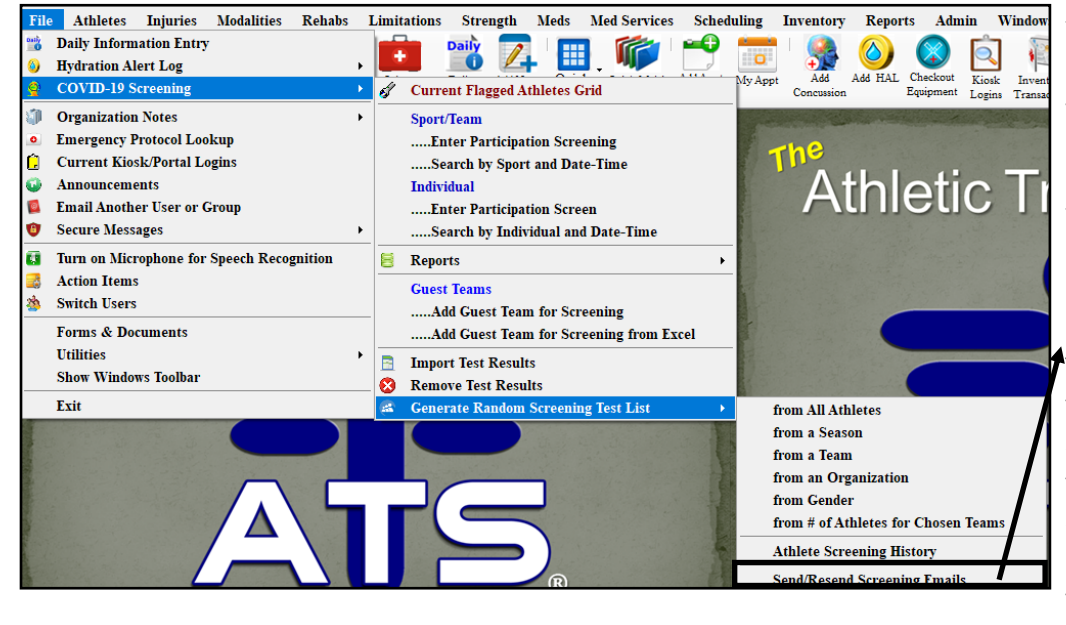

You are able to utilize the submenu to select the testing criteria you would like.

You are also able to generate a report for testing history.

The newest feature for testing is the delay send or resend screening emails. This allows you the ability to generate your list, and email it at a later date, or resend the email the day of testing.

Choose your selection criteria. If by team or organization make the appropriate choice.

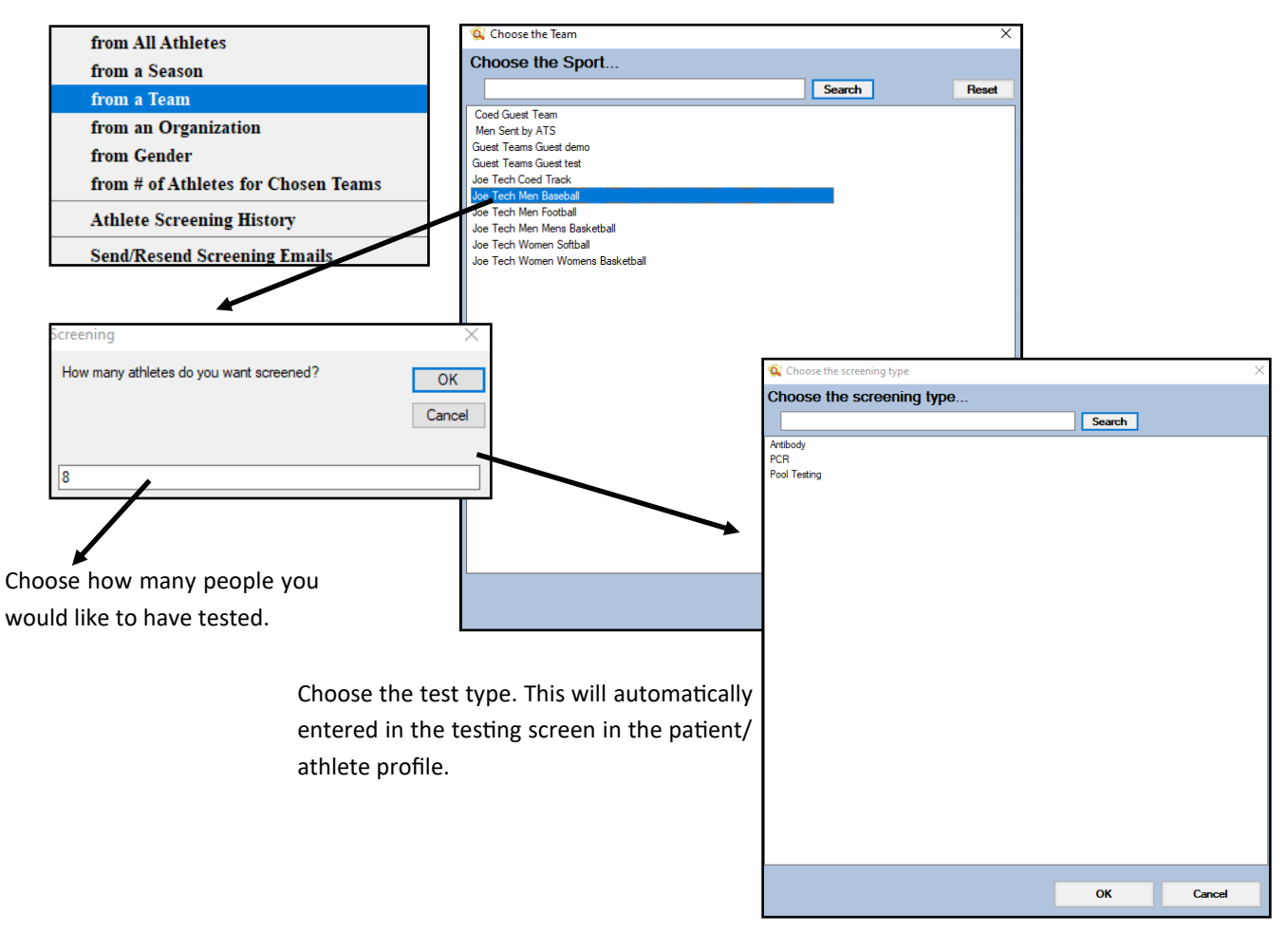

## **Random Health Screening Test List Generation**

After selecting your test type. The next prompts are important to follow. If you want to have the ability to send/resend the email at a later day, these steps are important.

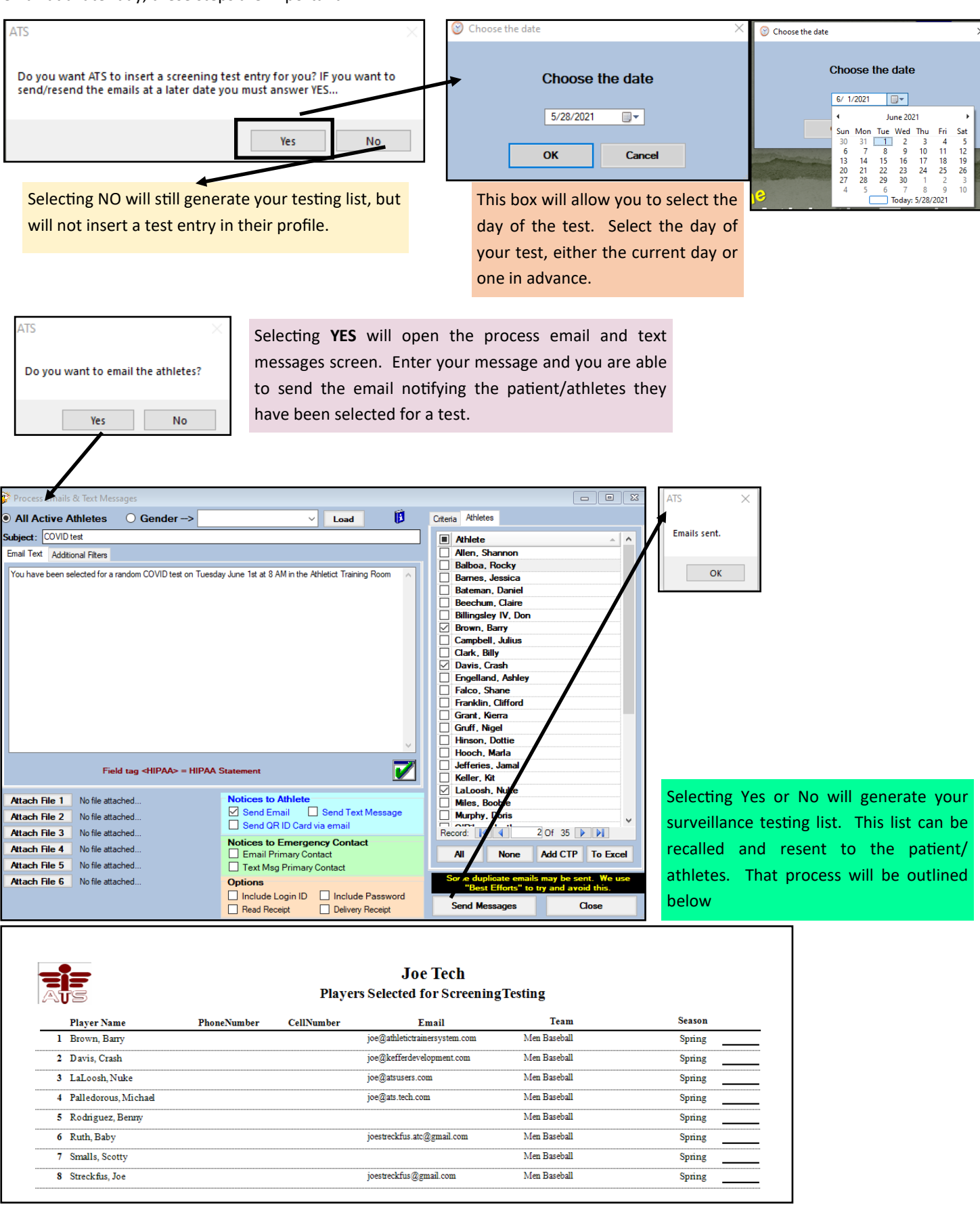

## **Random Health Screening Test List Generation**

| Fri 5/28/2021 3:42 PM<br>Joe Streckfus <joe@kefferde<br>COVID test - Davis, Crash</joe@kefferde<br>                | velopment.com>                                                                                                    | Example of the sent<br>email to the patient/<br>athlete.                                                                                                    |
|----------------------------------------------------------------------------------------------------|----------------------------------------------------------------------------------------------------|----------------------------------------------------------------------------------------------------|
| Davis, Crash,                                                                                                    |                                                                                                    |                                                                                                    |
| You have been selected for a random COVID test on Tuesday June 1st at 8 AM in the Athletict Training Room          |                                                                                                    |                                                                                                    |
| Joe Streckfus                                                                                                    | S Athlete - Davis, Crash                                                                                                    |                                                                                                    |
| Joe Streckfus, M.Ed., ATC<br>Keffer Development<br>Athletic Trainer System                                         | Name:     Crash     Davis     Team/S       (First)     (MI)     (Last)     (Suffix)       Nickname     Pronouns     Joe Teal       PreferName     Year:     Grad 2021                                                                                                    | port/Event Status A Position/Dis As Of CT                                                                                                    |
| 888-328-2577                                                                                                    | Gender: Male  V DOB: 1/14/1998  CL Re                                                                                                    | , , , , , , , , , , , , , , , , , , ,                                                                                                    |
| To be able to resend the email to tho<br>that were selected for random testing, u<br>the COVID menu, and Send/Rese | Email:     ise@kefferdevelopment.com     gge 23     W       Injury     Notes/Staff/Msg     General     Concuss Evals     Medical History     Insurance       Physicals     Alets/Notes     Vacc/Immune     Surgeries     Drug Tests     Sickle Cell/S       Screening Results     Test Test Trest Type     Test Result     Notes     See       -     Test Type:     Antibody     Negative     Test       12/31/2020     Antibody     Negative     Selected for PCR       5     5     Selected for PCR     Negative | hen you say yes to the entry being and View<br>serted, it will be input with the test<br>pe you select, and with the note of<br>lected for that type of screening<br>st. |
| Screening emails. As long as you created                                                                           |                                                                                                    | Excel                                                                                                    |
| the entry in their profile, you will be able                                                                       |                                                                                                    |                                                                                                    |
| to not send the email initially and th                                                                             | en 👔 🗊 🔩 🌚 🐼 🏷 🐌 🕖 🛛 🗤                                                                                                    | Save Remove Search Close 74741                                                                                                    |
| send it when you wish. Or if you sent it                                                                           |                                                                                                    |                                                                                                    |
| the day you created the list, and wish                                                                             | to Select the day of the test                                                                                                    |                                                                                                    |
| resend it the day of testing you are able. you chose previously.                                                   |                                                                                                    |                                                                                                    |
| from All Athletes                                                                                                  | ⓒ Choose the date                                                                                                    |                                                                                                    |
| from a Season                                                                                                    |                                                                                                    |                                                                                                    |
| from a Team                                                                                                    |                                                                                                    | ATS ×                                                                                                    |
| from an Organization                                                                                               | Choose the date                                                                                                    | Do you want to email the athletes?                                                                                                    |
| from Gender                                                                                                    |                                                                                                    |                                                                                                    |
| from # of Athletes for Chosen Teams                                                                                | ▶ 1/2021                                                                                                    | Yes No                                                                                                    |
| Athlete Screening History                                                                                          | OK Cancel                                                                                                    |                                                                                                    |
| Send/Resend Screening Emails                                                                                       |                                                                                                    |                                                                                                    |
| Selecting YES to email the patient/athletes, it will take you through the steps                                    |                                                                                                    |                                                                                                    |

previously.

Selecting NO will regenerate the report from before only.